# 名古屋大学 COI 高精度地図フォーマット地図の使い方

2017年9月6日版

#### 文書の概要

この文書は、名古屋大学 COI 高精度地図フォーマットの地図情報を RDBMS に格納し、検索に利用するための 手順を解説したものです.本来であれば、地図情報と動的情報は、ともにダイナミックマッププロトタイプシス テムを介して統合的に扱われるものですが、名古屋大学 COI 高精度地図フォーマットになれていただくために、 地図情報単体でも使えるようにしております.

#### 対象環境

Ubuntu Linux (バージョン 14.04-server-amd64 で確認) (Windows 版の Postgres + PostGIS の組合せでも使えます. Mac 版では確認しておりません)

# PostgreSQL と PostGIS のインストール

ここでは、名古屋大学 COI 高精度地図フォーマットの地図情報を格納する先として、PostgreSQL を使用しま す. PostgreSQL はオープンソースの RDBMS です. 今回は PostgreSQL に空間検索の機能を入れるための拡張 である PostGIS を追加でインストールします.

sudoを使ってルート権限を行使できるユーザで、以下のコマンドを実行してください.

- PostgreSQL のインストール(apt-get コマンド使用)
   % sudo apt-get install -y postgresql postgresql-contrib libpq-dev
- PostGIS のインストール(apt-get コマンド使用)
   % sudo apt-get install -y postgis postgresql-9.3-postgis-2.1 liblwgeom-dev libproj-dev

途中で apt-get から何か聞かれた場合は y と回答してください.

#### PostgreSQL の設定

データベース全体の管理者アカウントとして,通常はユーザ名 postgres がインストール時に作成されます.この管理者アカウントとは別に通常のデータベース操作を行うための一般アカウントを作成します.

- su コマンドでユーザを postgres へ変更します(sudo 権限が必要) % sudo su – postgres
- 2. 新規アカウントを作成します (ここでは mirai を新規アカウント名としています)

% createuser -d -r -P mirai

(アカウントのパスワードを設定するように言われるので2回入力してください)

- 新規アカウント専用のデータベースを作成します(ここでは mirai\_db をデータベース名としています) % createdb – O mirai mirai\_db
- 4. 新規アカウント専用データベース(ここでは mirai\_db)に, PostGISの機能をロードします.以下の2つのコマンドをそれぞれ実行します.
  % psql -c "create extension postgis;" mirai\_db
  % psql -c "create extension postgis\_topology;" mirai\_db
- スキーマサーチパスの設定を行います.以下のコマンドを実行します
   % psql -c "alter user mirai set search\_path=coi,public,topology;" mirai\_db
- postgres から su 前のユーザに戻ります.
   % exit

#### ネットワーク経由でのデータベース接続の許可

インストール直後の設定では、PostgreSQL をインストールしたマシンからのローカルな接続しか許可されません. ネットワーク経由で PostgreSQL にアクセスする場合は、接続許可のための設定を行う必要があります. ローカルからの接続しか行わない場合は、ここの設定手順は実施不要です.

設定ファイルは /etc/postgresql/9.3/main/ にあります (バージョンによっては途中の数字が異なります).

- sudo を使って設定ファイル pg\_hba.conf を編集用に開きます.
   % sudo vi /etc/postgresql/9.3/main/pg\_hba.conf
- pg\_hba.conf の末尾に追加します.以下の1行は、プライベートネット 192.168.12.0/24 内のマシンからの 全ユーザの接続をパスワード付で許可する設定です. host all all 192.168.12.0/24 md5
- sudo を使って設定ファイル postgresql.conf を編集用に開きます.
   % sudo vi /etc/postgresql/9.3/main/postgresql.conf
- 4. postgresql.confの中の, listen\_addressesの設定を PostgreSQL サーバの IP アドレスに置き換えます.
  (修正前) #listen\_addresses = 'localhost'

  (修正後 1) listen\_addresses = '192.168.12.4'
  (固定 IP アドレスのときは IP アドレスを書きます)
  (修正後 2) listen addresses = '\*'
  (動的 IP アドレス(DHCP)のときは、\*を書きます)
- 5. PostgreSQL を再起動します.
   % sudo service postgresql restart

# 地図データの挿入

名古屋大学 COI 高精度地図フォーマットの道路地図データを PostgreSQL に挿入するための手順を説明します.

#### 名古屋大学 COI 高精度地図フォーマットのインポート

PostgreSQL にはテーブルを外部に出力する(dump する)機能があります. その機能を使って他の環境の PostgreSQL から名古屋大学 COI 高精度地図フォーマットの dump データをもらってくると,ここに記述した 方法でデータをインポートすることができます.

#### インポート手順

- 1. PostgreSQLのdumpデータを取得してください.
- Zip ファイルを展開してください. (テキストファイルができます) % unzip pg\_dump-20170731.zip
- データを挿入するためのコマンドを実行します
   % psql –U mirai –f ./pg\_dump-20170731.txt mirai\_db
   (ユーザ mirai で,専用データベース mirai\_db にデータを取り込む場合)

# 作成されるテーブルについて

名古屋大学 COI 高精度地図フォーマットの各テーブルは 「coi.(テーブル名)」として作成されます. テーブルー 覧を確認する場合は,以下のコマンドを使用してください.

% psql –U mirai –c '¥dt \*.\*' mirai\_db (ユーザ mirai で, 専用データベース mirai\_db の中のテーブルを全表示します)

# 地図データの表示

PostgreSQL に格納された空間データを表示する場合, PostGIS のデータ型に対応した GIS (Geographical Information System)ツールを使うと便利です. ここでは, フリーの GIS ソフト QGIS (http://qgis.org/ja/site/) を使用する場合を紹介します.

QGIS のインストール方法は、QGIS のマニュアルを参照してください.

- 1. QGIS を起動します.
  - メニューから「レイヤ(L)」を選び、「レイヤの追加」から「PostGIS レイヤの追加」を選びます.

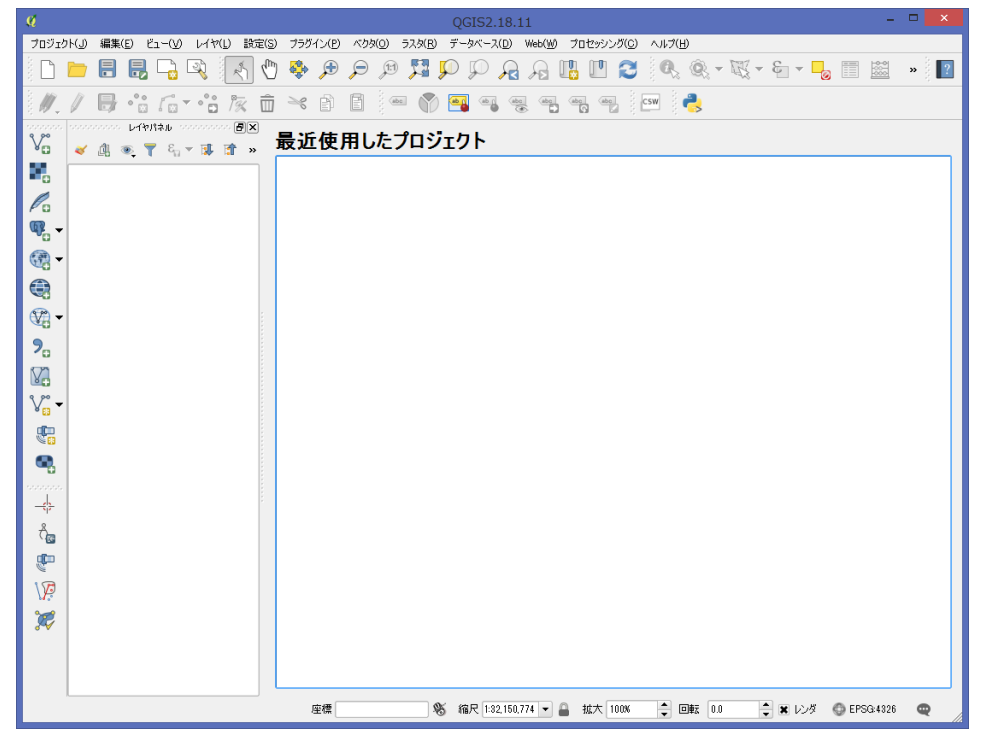

2. 下記のウインドウが出ますので、「新規」ボタンを押して、新規 PostGIS 接続の作成画面を出します.

| Ø                                                         | Post                                                                                                    | GIS テーブルの追加     |                  | ? ×              |
|-----------------------------------------------------------|----------------------------------------------------------------------------------------------------|-----------------|------------------|------------------|
| 接统<br>pine<br>接统 新規 編集                                    | fl/除                                                                                                    |                 |                  |                  |
| スキーマ ⊂   テーブル                                             | 1997 - 1997 - 19 | デー9947 空間デー9947 | SRID MEMO        | はで滅れ             |
| •                                                         |                                                                                                    |                 |                  | ••               |
| <ul> <li>ジオメトリを持たないテーブルもリストする</li> <li>検索オブション</li> </ul> |                                                                                                    |                 |                  | □ ダイアログを開いたままにする |
|                                                           |                                                                                                    |                 | 追加(A) フィルタの設定(S) | 開じる ヘルプ          |

3. 「名称」(この接続につける名前)と「ホスト」(または IP アドレス)と「データベース」(データベース名)を 入力します. 「OK」ボタンを押すと 2.の画面に戻りますので,今度は接続ボタンを押します.

|                 | 新規PostGIS接続の作成           | ?   | × |  |  |  |
|-----------------|--------------------------|-----|---|--|--|--|
| 接続情報            |                          |     |   |  |  |  |
| 名称              |                          |     |   |  |  |  |
| サービス            |                          |     |   |  |  |  |
| ホスト             |                          |     |   |  |  |  |
| ポート             | 5432                     |     |   |  |  |  |
| データベース          |                          |     |   |  |  |  |
| SSLモード          | disable                  |     | - |  |  |  |
| 121E            | 設定                       |     | _ |  |  |  |
| ユーザ名            |                          | □□保 | 存 |  |  |  |
| パスワード           |                          | (保) | 存 |  |  |  |
|                 | 接続テスト(T)                 |     | = |  |  |  |
| - <i>レ</i> イヤレ3 | ジストリ内のレイヤのみ表示する          |     |   |  |  |  |
| 制限のな            | いカラムのタイプ(GEOMETRY)を解決しない |     |   |  |  |  |
| 📄 'public'7     | キーマのみ参照する                |     |   |  |  |  |
| 📃 ジオメトリ         | ○ ジオメトリを持たないテーブルもリストする   |     |   |  |  |  |
| 🗌 概算され          | たテーブルメタデータを利用する          |     |   |  |  |  |
|                 |                          |     |   |  |  |  |
|                 |                          |     |   |  |  |  |
|                 |                          |     |   |  |  |  |
|                 |                          |     |   |  |  |  |
|                 | OK キャンセル                 |     | " |  |  |  |

4. データベースへ接続するためのユーザ名とパスワードを入力します.

| Ø                                                                    | 証明書入力   |               | ?   |  |
|----------------------------------------------------------------------|---------|---------------|-----|--|
| 範囲 host=192.168.12;<br>ユーザ名 [<br>パスワード<br>fe_sendauth: no password s | applied | disable<br>OK | **> |  |
|                                                                      |         |               |     |  |

5. データベース内にある空間データ型を含んだテーブルが一覧表示されます.表示したいテーブルをすべて選択します.なお,警告マークがついているテーブルは,選択する前に SRID の列に数値を指定する必要があります.(わからない場合は0を指定します)

| Ø                                                         |      | Pos      | tGIS テープルのì | 自加             |         |           | ?           | ×    |
|-----------------------------------------------------------|------|----------|-------------|----------------|---------|-----------|-------------|------|
| _ 接続                                                      |      |          |             |                |         |           |             |      |
| pine<br>接続 新規 編集                                          | 削除   |          |             |                |         |           | 読み込み 保存     | -    |
| スキーマ ム テーブル                                               | אעאב | カラム      | データタイプ      | 空間データタイプ       | SRID    | 地物ID      | idで選択       |      |
| coi stedae                                                |      | geometry | ジオメトリ       | √″ LineStringZ | እታ      |           | ×           |      |
| 🚽 📶 coi st_face                                           |      | mbr      | ジオメトリ       | 🇭 PolygonZ     | 入力      |           | ×           |      |
| 🖳 🚠 coi st_node                                           |      | geometry | ジオメトリ       | PointZ         | 入力      |           | ×           |      |
| 1                                                         |      |          |             |                |         |           |             |      |
|                                                           |      |          |             |                |         |           |             |      |
| <ul> <li>ジオメトリを持たないテーブルもリストする</li> <li>検索オプション</li> </ul> |      |          |             |                |         |           | ダイアログを開いたまま | まにする |
|                                                           |      |          |             |                | 追加(A) 7 | ィルタの設定(S) | 閉じる へい      | レプ   |

6. テーブルを選択した状態で、「追加(A)」ボタンを押します.

| - «                                                       | P                           | ostGIS テーブルのì           | 自加                                                         |                  | ? 🗙                                    |
|-----------------------------------------------------------|-----------------------------|-------------------------|------------------------------------------------------------|------------------|----------------------------------------|
| 接続<br>pine<br>編集                                          | 肖耶奈                         |                         |                                                            | (                | <ul> <li>▼</li> <li>読み込み 保存</li> </ul> |
| スキーマ ム テーブル                                               | コメント カラム                    | データタイプ                  | 空間データタイプ S                                                 | SRID 地物ID        | idで選択                                  |
| ⊂-coi<br>coi st_edge<br>coi st_face<br>coi st_node        | geometry<br>mbr<br>geometry | ジオメトリ<br>ジオメトリ<br>ジオメトリ | V <sup>™</sup> LineStringZ 0<br>▶ PolygonZ 0<br>∵ PointZ 0 |                  | ×××××                                  |
| 1                                                         |                             | :                       |                                                            |                  | ( ) ×                                  |
| <ul> <li>ジオメトリを持たないテーブルもリストする</li> <li>絵本オプション</li> </ul> |                             |                         |                                                            |                  | ダイアログを開いたままにする                         |
|                                                           |                             |                         | 追加                                                         | 10(A) フィルタの設定(S) | 閉じる ヘルブ ///                            |

7. 下記の画面が表示される場合は、デフォルトの「WGS 84」を選んで「OK」を押します.

| 20 空間参照システム通                                   | 空間参照システム選択 ? ×    |  |  |
|------------------------------------------------|-------------------|--|--|
| レイヤst_edgeのCRSを指定して下さい                         |                   |  |  |
|                                                |                   |  |  |
|                                                |                   |  |  |
|                                                |                   |  |  |
|                                                |                   |  |  |
| 71149-                                         |                   |  |  |
| 最近使用した座標参照システム                                 |                   |  |  |
| 空間参照システム                                       | ID                |  |  |
| * 作成された空間参照系 (+proj=tmerc +lat_0=36 +lon_0=・・・ | USER:100000       |  |  |
| WGS 84 / Pseudo Mercator                       | EPSG:3857         |  |  |
| JGD2000 / Japan Plane Rectangular CS VII       | EPSG:2449         |  |  |
| JGD2000                                        | EPSG:4612         |  |  |
| WGS 84                                         | EPSG:4326         |  |  |
|                                                |                   |  |  |
|                                                | ( • )             |  |  |
| 世界中の空間参照システム                                   | ──致しない空間参照システムを隠す |  |  |
| 空間参照システム                                       | ID 🔺              |  |  |
| Voirol 1879 (Paris)                            | EPSG:4821         |  |  |
|                                                | EPSG:4760         |  |  |
| WGS 72                                         | EPSG:4322         |  |  |
| WGS 72BE                                       | EPSG:4324         |  |  |
| - WGS 84                                       | EPSG:4326         |  |  |
| WGS72                                          | IGNF:WGS72G       |  |  |
|                                                |                   |  |  |
| 選択CRS: WGS 84                                  |                   |  |  |
|                                                |                   |  |  |
| +proj=longlat +datum=WGS84 +no_defs            |                   |  |  |

8. 選択したテーブルに格納されている空間データが表示されます.

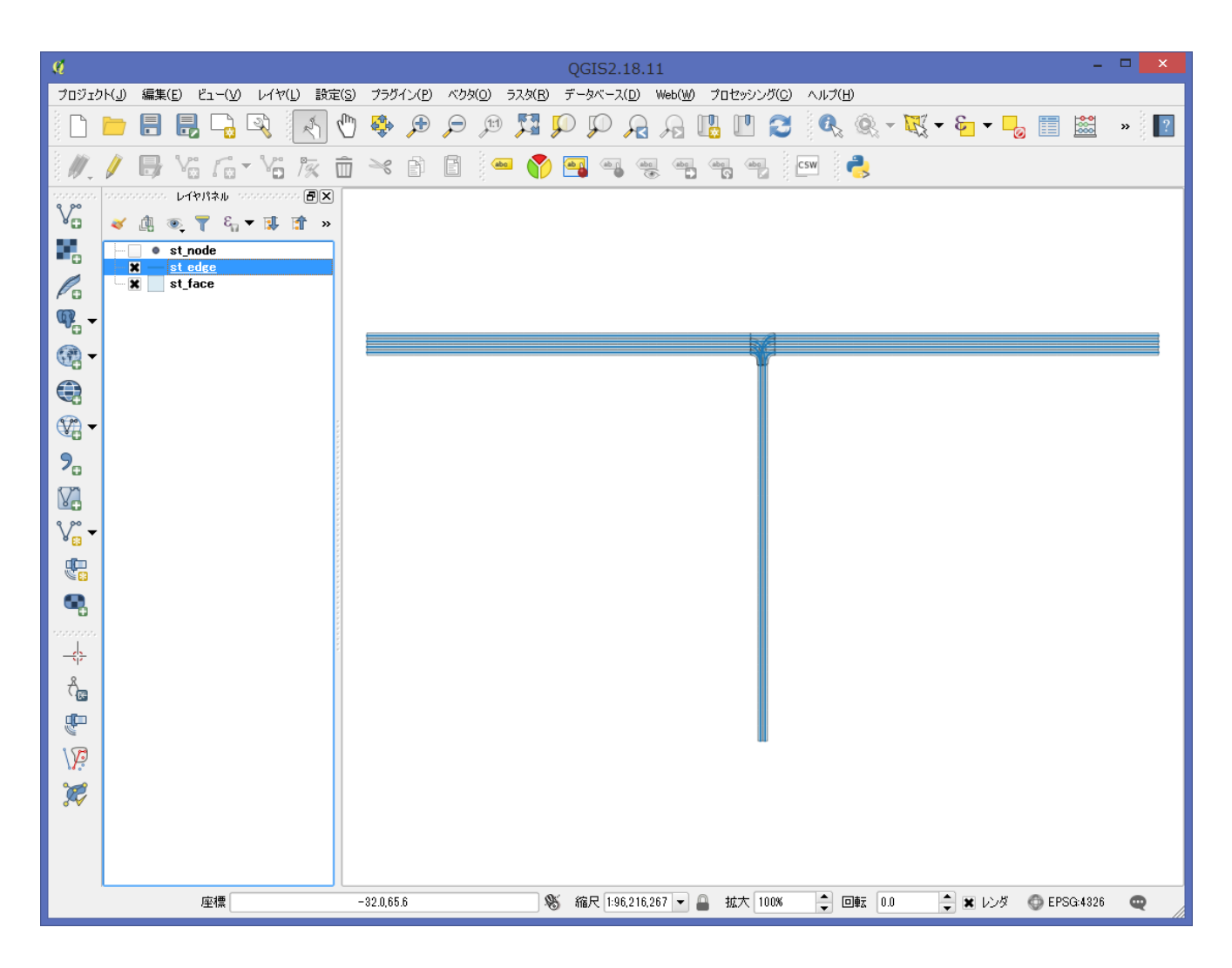

# C プログラムから PostgreSQL への問合せと結果の取得

C 言語で PostgreSQL へ接続する場合は、Libpq を用います.

Point, Line, Polygon などの空間オブジェクト (Geometry 型) は, DB から読み出した段階では hex WKB(Well-Known Binary)形式になっていますので, 別のライブラリ (Geos (libgeos)や Lightweight Geometry (liblwgeom)など)を使って解析する必要があります.

### サンプルコード (libpq-sample.c)

```
#include <stdio.h>
#include <stdlib.h>
#include <libpq-fe.h>
#include <liblwgeom.h>
```

```
int main(void)
```

```
{
```

```
PGconn *conn; /* connection */
PGresult *res; /* query result */
int nFields, i, j;
char *value;
LWGEOM *g;
```

```
/* connection information */
const char conninfo[] = "host=127.0.0.1 port=5432 user=mirai dbname=mirai_db password=mirai";
```

```
/* establish a connection to postgresql server */
conn = PQconnectdb(conninfo);
```

```
if(PQstatus(conn) != CONNECTION_OK){ /* error check */
  fprintf(stderr, "Connection to database failed: %s\n", PQerrorMessage(conn));
  exit(EXIT_FAILURE);
}
```

```
/* execute a query */
res = PQexec(conn, "SELECT node_id, geometry FROM st_node limit 10");
```

```
if(PQresultStatus(res) != PGRES_TUPLES_OK){ /* error check */
fprintf(stderr, "Query execution failed: %s¥n", PQerrorMessage(conn));
PQclear(res);
PQfinish(conn);
exit(EXIT_FAILURE);
```

```
}
```

```
/* show column names of the query result */
  nFields = PQnfields(res); /* the number of columns (fields) */
  for(j=0; j < nFields; j++){
    printf("%-20s", PQfname(res, j));
  }
  printf("¥n");
  /* show each row of the query result */
  for(i=0; i < PQntuples(res); i++){</pre>
    /* show each column of the current row */
    for(j=0; j < nFields; j++)
      value = PQgetvalue(res, i, j);
      /* the first column (node_id) stores an integer data type */
      if(j == 0){
        printf("%-20s", value);
      }
      /* the second column (geometry) stores a geometry data type (hex Well-Known Binary) */
      else if(j == 1){
        g = lwgeom_from_hexwkb(value, LW_PARSER_CHECK_NONE);
        printf("%-20s", lwgeom_to_ewkt(g)); /* ewkt: extended well-known text */
      }
    }
    printf("¥n");
  }
  /* reset query result */
  PQclear(res);
  /* close the connection */
  PQfinish(conn);
  return 0;
サンプルコードのコンパイル
```

```
ファイルをコンパイルする場合は, include パスと library パスの指定が必要です.
```

% cc libpq-sample.c -I/usr/include/postgresql -L/usr/lib -lpq -llwgeom

}

# Java プログラムから PostgreSQL への問合せと結果の取得

Java プログラムから PostgreSQL へ問合せを送り,結果を取得する場合は, JDBC (Java Database Connectivity)の標準 API を使用します.

ただし、PostGIS が提供する空間データ型だけは標準ではありませんので、追加で Java bindings for postgis の ライブラリを導入する必要があります. https://github.com/postgis/postgis-java/

Ubuntu の場合

% sudo apt-get install –y libpostgis-java

プログラムコードのサンプルは下記にあります.

http://postgis.net/docs/manual-2.3/ch06.html#idm2893

#### 参考文献

- (1) PostgreSQL 9.5.3 Document
  - (英語版) https://www.postgresql.org/docs/9.5/static/index.html
  - (日本語版) <u>http://www.postgresql.jp/document/9.5/html/index.html</u>
- (2) PostGIS 2.2dev Manual
  - (英語版) http://postgis.net/docs/manual-2.2/
  - (日本語版) <u>http://cse.naro.affrc.go.jp/yellow/pgisman/2.0.0/postgis.html</u>
- (3) Liblwgeom http://postgis.net/docs/doxygen/2.2/da/de7/liblwgeom\_8h.html
- (4) GEOS Geometry Engine Open Source https://trac.osgeo.org/geos/